# 詞(補)課申請系統 Application for Adjusted (Make-Up) Courses

使用說明 INSTRUCTIONS

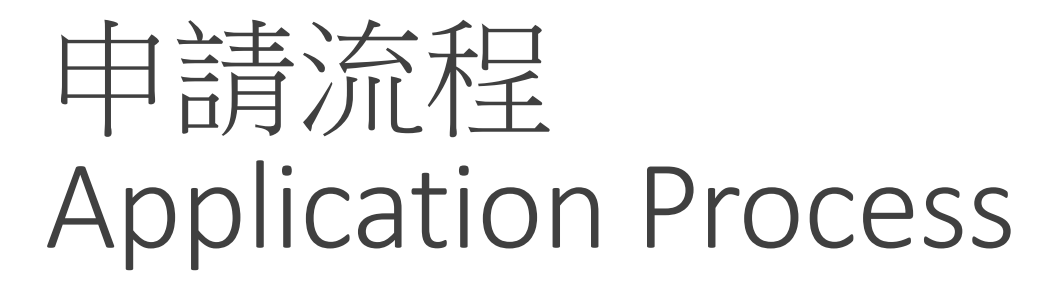

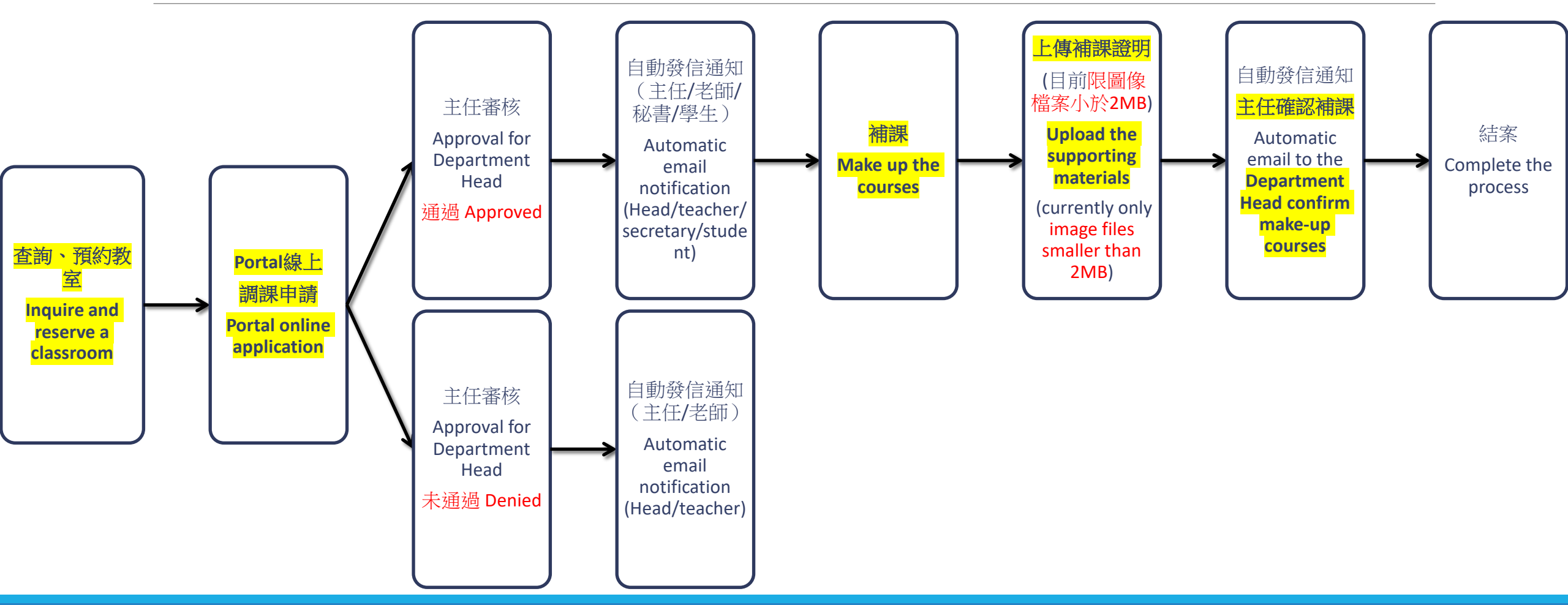

## Portal線上申請畫面 Portal Online Application Screen

| <ul> <li>学校校学計量書</li> <li>間読糸所</li> <li>単接請教師未設売</li> <li>本接請教師未設売</li> <li>市場市場の日本</li> </ul> |                      | DE103              | を・修<br>時間<br>A<br>ffice ho | 世間短用<br>学分 課<br>1 差<br>4 | 書 ・ 設定成場計算方式<br>理名機<br>I礎程式設計資格(一)<br>omputer Programming La | • 股意SDGs • )<br>ゆ.(I) | EET · AACS8 · 學主自主<br>影響性名 | 主张到统计制。 | Por  | tal  |     | 點選該課<br>Click on the<br>course | 課程內容<br>Course        |   | 調補課申請<br>Application<br>for Adjusted<br>(Make-Up) |
|------------------------------------------------------------------------------------------------|----------------------|--------------------|----------------------------|--------------------------|--------------------------------------------------------------|-----------------------|----------------------------|---------|------|------|-----|--------------------------------|-----------------------|---|---------------------------------------------------|
| 【講(編)課申請選<br>【List of Application<br>審核別                                                       | L]<br>ons for A<br>申 | udjusted ()<br>請案號 | Make-U                     | p) Course                | es]<br>審核時間                                                  | 内容                    | 補課證明上傳                     |         | 上傳時間 | 主任確認 | ) ( | 確認時間                           | 傳補課證明<br>《大小蒂 2 M8 以下 | ) | Courses                                           |

【注意事項】

1. 請提供配要措施給無法出席補課之學生。

2. 軟弱處排課教室因配合軟室電源及資訊講員自動排程系統之軟動,補課所需之軟室請接必先至Portal查問及預約,列印申請單並經主智器很完成申請程序,以很免因服時僅用無法及時使用,其他軟室講完各管理單位治問;電腦軟室(資程處#2569);多值清醫學軟室A3312(数层細);系所軟室(各系物)。

3.远出申請後若帶異動申請持堅成和室。帶於關鍵單位主做完成審核作與後再次提出申請。系統將以最後環(補)課時堅及較室為主。

4、價用之款富未繁調、空調如總電開疆。上班時間論治檢程處各鍵管理員(總務處網頁一連接資訊一事務管理組);挑號講治醫道際(#2270:#2271)。價用款富設備開疆。上班時間論治較經常設施信(#2257)。

5.請於埔讓後上導相製證明,以供製課單位覆核埔讓結果傳致商部價置,例如:埔讓情形說明、接讓照片或擊生簽到記錄單,擇一即可,

6.老師如機計入補課審日學生出席状況,請至點名系统。

7. 如箫籍倒、代課,另位人事室相関規定財理。

[Notes]

1. Please provide complementary measures to students who cannot attend make-up classes.

 The power supply and e-desk of classrooms are supported by the automatic scheduling system. Please reserve classrooms on Portal in advance to avoid being unable to use them immediately due to temporary borrowing. For special classrooms, please contact the unit-in-charge. Office of Library and Information Services (#2969) for computer classrooms, Teaching Services Section for R3312, or the classroom belongs to each department.

3. If you need to change the time or classroom after submitting the application, you need to contact the department head to complete the review before resubmitting the application. The system will identify the time and classroom of the last approved application as the final make-up class.

4. If the borrowed classroom is locked, please contact the General Affairs Office during working hours (General Affairs Office website --Contact Us --Business Management Section); the Campus Security Squad (#2270, #2271) if at night or on holidays. In case of problems with borrowed classroom equipment, please contact the Teaching Services Section (#2257).

5. After the make-up classes, the teacher must provide relevant supporting materials for future reference, such as the make-up class descriptions, photos, student sign-in records, etc.

6. If the teacher needs to include the student attendance on the make-up class day, please go to the Rollcall System.

7. If a teacher needs to ask for leave or find a substitute teacher, please follow the regulations of the Personnel Office.

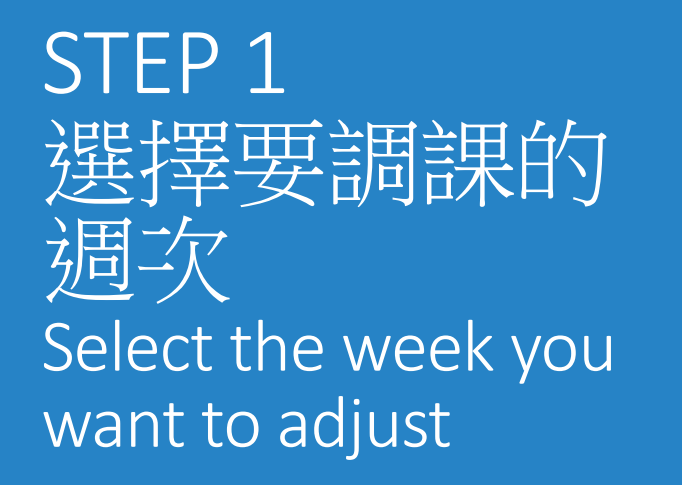

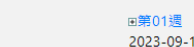

| 四方012里        |
|---------------|
| 2023-09-14(四) |
| 2023-09-15(五) |
|               |

| ۵) |                | 原始(Original) |               | 補課(Make-Up) |              |               |  |  |  |  |  |
|----|----------------|--------------|---------------|-------------|--------------|---------------|--|--|--|--|--|
| 五) | 日期(date)       | 時段(Time)①    | 教室(Classroom) | 日期(Date)    | 時段(Time)     | 教室(Classroom) |  |  |  |  |  |
|    | 2023-09-14 (四) | Section 01   | 60312         | 2023/09/14  | Section 01 ¥ | 60312         |  |  |  |  |  |
|    | 2023-09-15 (五) | Section 01   | 60312         | 2023/09/15  | Section 01 V | 60312         |  |  |  |  |  |
|    | 2023-09-15 (五) | Section 02   | 60312         | 2023/09/15  | Section 02 🗸 | 60312         |  |  |  |  |  |

#### 【上課時間節次對照表】

| 節灾Section | 時間Time      |
|-----------|-------------|
| 01        | 08:10~09:00 |
| 02        | 09:10~10:00 |
| 03        | 10:10~11:00 |
| 04        | 11:10~12:00 |
| 05        | 12:10~13:00 |
| 06        | 13:10~14:00 |
| 07        | 14:10~15:00 |
| 08        | 15:10~16:00 |
| 09        | 16:10~17:00 |
| 10        | 17:10~18:00 |
| 11        | 18:30~19:20 |
| 12        | 19:30~20:20 |
| 13        | 20:30~21:20 |

## 教室確認提醒 Classroom Confirmation Reminder

### 若有異動,則會出現「請先確認教室已安 排或完成教室借用再行輸入!」的提醒。

If there is a change, there will be a reminder of "Please confirm that the classroom has been arranged or the classroom has been borrowed before entering!".

### 若補課的日期時間產生衝堂,會出現衝堂 的提醒。

If the date and time of the make-up class is conflicted, a reminder of the conflicted class will appear.

|                                                                                                    | 【衝堂檢查】                                    | [ Conflict Check ]                             |             | ×     |  |  |
|----------------------------------------------------------------------------------------------------|-------------------------------------------|------------------------------------------------|-------------|-------|--|--|
| 【教室確認提醒】【Classroom Confirmation Reminder】    ×                                                                  | ★ 錯誤:您所選的日期/節次:2023-09-18/08<br>與下列課程產生衝堂 |                                                |             |       |  |  |
| 转在按额教中已它找式中式教中供用五仁脸)。                                                                                           | Error: The date and                       | session you selected conflict with the followi | ng courses: |       |  |  |
| 請允確認教室口女排或元成教室间用再行剩入!<br>Please check that classrooms are reserved and approved before the application process! | 課程代號                                      | 課程名稱                                           | 上課日期        | 上課節次  |  |  |
| 關閉                                                                                                    | DE103 A                                   | 基礎程式設計實驗(一)                                    | 2023-09-18  | 第08 節 |  |  |
|                                                                                                    | 關閉                                        |                                                |             |       |  |  |

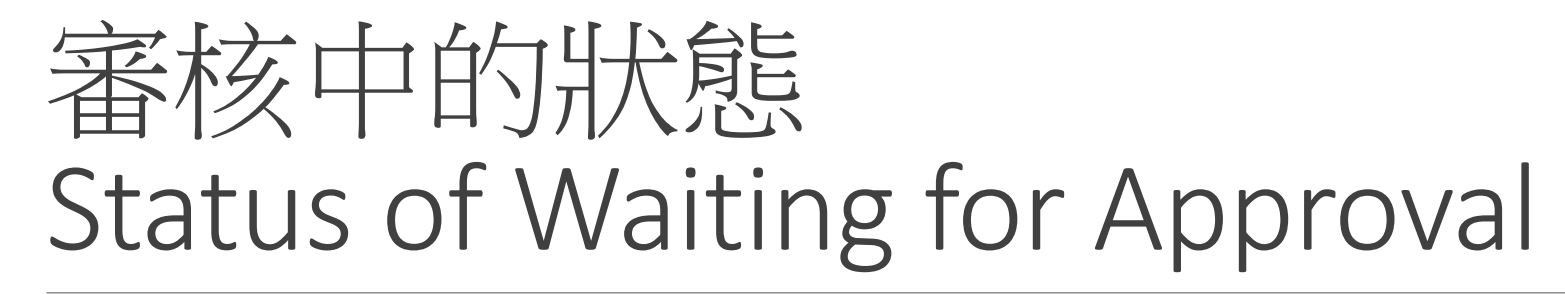

### 勾選處會反灰,呈現無法選取,直到審核完成(通過、不通過)

The checkbox will be grayed out to indicate that it cannot be selected until approval is complete (Approved, Denied)

| ■第13週<br>2023-05-09(二) | Į              | 東始         |      | 補課         |              |      |  |  |  |
|------------------------|----------------|------------|------|------------|--------------|------|--|--|--|
|                        | 日期             | 時段         | 教室   | 日期         | 時段           | 教室   |  |  |  |
|                        | 2023-05-09 (二) | Section 02 | 2425 | 2023/05/09 | Section 02 🗸 | 2425 |  |  |  |

## 清單及狀態 List and Status

【調(補)課申請清單】

[List of Applications for Adjusted (Make-Up) Courses]

| # | 審核別<br>(Status) | 申請案號<br>(Application<br>number) | 審核時間<br>(Review<br>time) | 內容<br>(Content) | 補課證明上傳<br>(Upload the<br>proof for make-<br>up classes) | 上傳時間<br>(Upload<br>time) | 主任確認<br>(Dept. head<br>confirmation) | 確認時間<br>(Confirmation<br>time) | 上傳補課證明<br><sup>檔案大小限 2 MB 以下</sup><br>Upload the proof<br>document(maximum 2MB) |
|---|-----------------|---------------------------------|--------------------------|-----------------|---------------------------------------------------------|--------------------------|--------------------------------------|--------------------------------|---------------------------------------------------------------------------------|
| 1 | 審核中             | 202309060001                    |                          | ▣(點我展<br>開)     | Ν                                                       |                          | Ν                                    |                                |                                                                                 |
| 2 | 審核中             | 202309060002                    |                          | ▣(點我展<br>開)     | Ν                                                       |                          | Ν                                    |                                |                                                                                 |

## STEP 2 主任審核 Approval for Department Head

「同意」會發信通知主任/老師/秘 書/學生

"Agree" will send an email to the Head/teacher/secretary/student

### 「不同意」會發信通知主任/老師

"Disagree" will send an email to Head/teacher

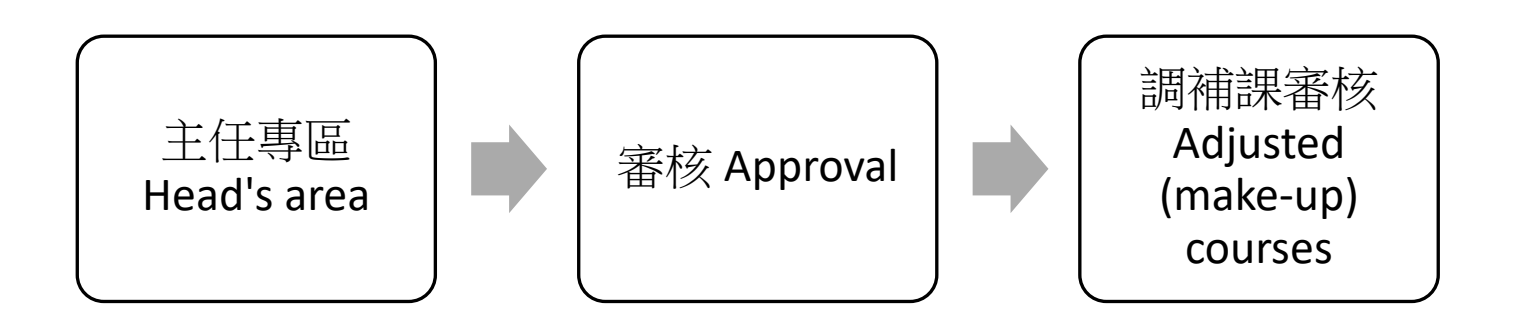

• 教學計畫書審核 (0) • 派修審核 (0) • 誇領域學程申講審核 (0) • 校際選課審核(0) • 麟系、雙主修(0) • 調補課審核 (2)

調補課審核 點繼下列課程代碼名稱,可進行課程計畫書內容完整性的審核

學期: 1115 ▼ 審核狀態: 全選 ▼ 査約

#### 【主任響核】【Approval for Department Head】 環(満連由語算 Application for Adjusted (Make-Up) Course

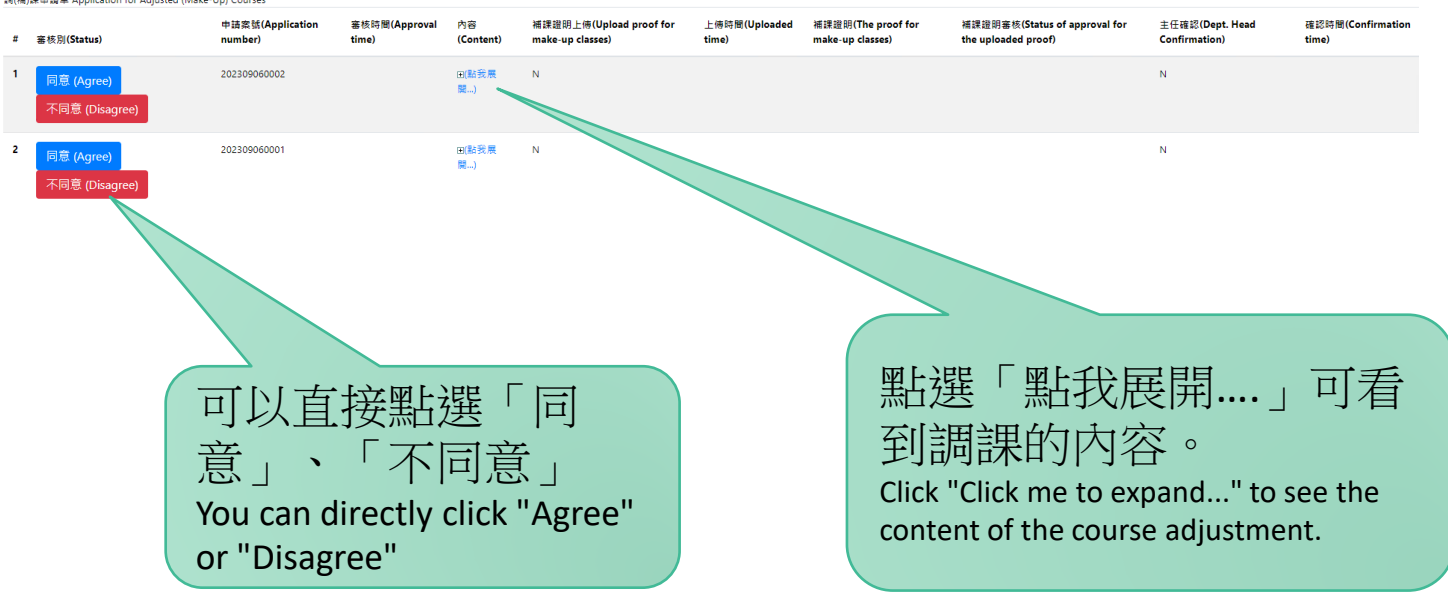

### STEP 3 老師完成補課, 上傳補課證明 After the make-up class is completed, upload the supporting materials

### 審核通過後,教師可上傳補課證明。

### After approved, teacher may upload the supporting materials.

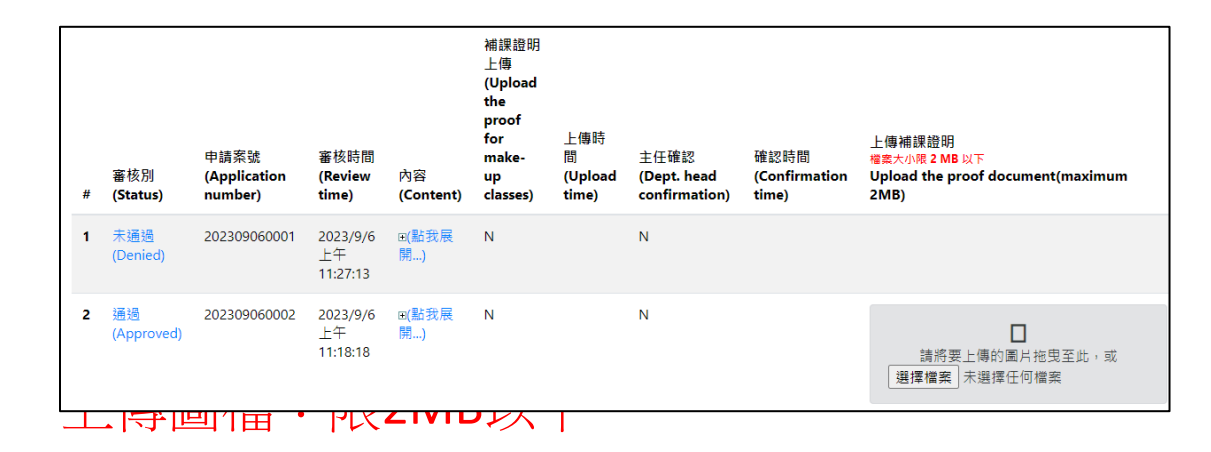

### Upload the proof document (maximum 2MB)

| 【調(ł<br>【List | 補)課申請清單】<br>of Applications fo | r Adjusted (Make-Up) (          | Courses ]                  |                 |                                                           |                             |                                      |                                |                                                                         |
|---------------|--------------------------------|---------------------------------|----------------------------|-----------------|-----------------------------------------------------------|-----------------------------|--------------------------------------|--------------------------------|-------------------------------------------------------------------------|
| #             | 審核別<br>(Status)                | 申請案號<br>(Application<br>number) | 審核時間<br>(Review<br>time)   | 內容<br>(Content) | 補課證明上傳<br>(Upload the<br>proof for<br>make-up<br>classes) | 上傳時間<br>(Upload time)       | 主任確認<br>(Dept. head<br>confirmation) | 確認時間<br>(Confirmation<br>time) | 上傳補課證明<br>檔案大小硯 2 MB 以下<br>Upload the proof<br>document(maximum<br>2MB) |
| 1             | 未通過<br>(Denied)                | 202309060001                    | 2023/9/6<br>上午<br>11:27:13 | ▣(點我展<br>開)     | Ν                                                         |                             | Ν                                    |                                |                                                                         |
| 2             | 通過<br>(Approved)               | 202309060002                    | 2023/9/6<br>上午<br>11:18:18 | ■(點我展<br>開)     | Υ                                                         | 2023-09-<br>06T11:33:44.117 | Ν                                    |                                | 刑除<br>副副月可放大                                                            |

STEP 4 主任確認補課 Department Head confirm make-up courses

### 主任點選「確認已補課」完成結案

Click "Confirm the make-up course has been done" to complete.

| 【主<br>調(補 | 任審核】【Appro<br>i)課申請單 Applio | oval for Department I<br>cation for Adjusted (N | Head 】<br>//ake-Up) Courses |                 |                                                    |                            |                                              |                                                      |                                     |                                |
|-----------|-----------------------------|-------------------------------------------------|-----------------------------|-----------------|----------------------------------------------------|----------------------------|----------------------------------------------|------------------------------------------------------|-------------------------------------|--------------------------------|
| #         | 審核別<br>(Status)             | 申請案號<br>(Application<br>number)                 | 審核時間<br>(Approval<br>time)  | 內容<br>(Content) | 補課證明上傳<br>(Upload proof<br>for make-up<br>classes) | 上傅時間<br>(Uploaded<br>time) | 補課證明(The<br>proof for<br>make-up<br>classes) | 補課證明審核(Status of approval<br>for the uploaded proof) | 主任確認(Dept.<br>Head<br>Confirmation) | 確認時間<br>(Confirmation<br>time) |
| 1         | 通過<br>(Approved)            | 202309060002                                    | 2023/9/6 上<br>午 11:18:18    | ⊡(點我展<br>開)     | Y                                                  | 2023/9/6上<br>午 11:34:17    | <b>新闻</b> 月可放大<br>強視                         | 確認已補課(Confirm)                                       | Ν                                   |                                |
| 2         | 未通過<br>(Denied)             | 202309060001                                    | 2023/9/6上<br>午 11:27:13     | ⊡(點我展<br>開)     | Ν                                                  |                            |                                              |                                                      | Ν                                   |                                |

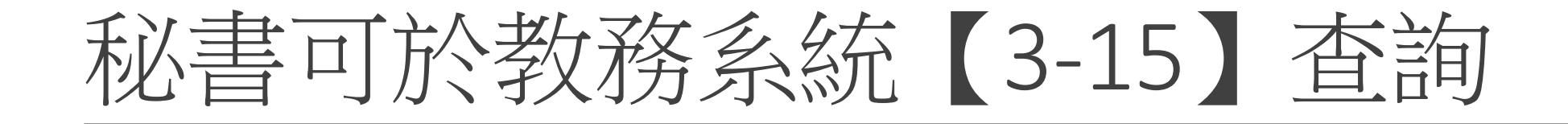

| • | 元智大學             | 教務系統  | 充2018 - | 【3-1 | 5】調補 | [課資料查詢] |      |     |      |     |       |         |       |      |      |    |  |  |  |
|---|------------------|-------|---------|------|------|---------|------|-----|------|-----|-------|---------|-------|------|------|----|--|--|--|
|   | 註冊(F)            | 學籍    | 課程      | 畢業   | 成績   | 教室/管理   | 教師   | 繳費  | 排考   | 教服組 | 統計/報表 | 學程(群)作業 | 參考代碼檔 | 教務工具 | 問卷管理 | 系統 |  |  |  |
| Г | 開課查詢             | ) ——— |         |      |      |         |      |     |      |     |       |         |       |      |      |    |  |  |  |
|   | 開課年              | :度:   | 112     |      | 學    | 制:      | 大學   | 部   |      | •   |       |         |       |      |      |    |  |  |  |
|   | 開課學              | 期:    | 1       | •    | 開    | 课系所:    | Allá | 部条例 | î    |     |       | -       |       |      |      |    |  |  |  |
|   |                  |       |         |      |      | 事核別:    | 全部   |     |      |     |       | •       |       |      |      |    |  |  |  |
| Γ | 學期調補             | 諒果課程  |         |      |      |         |      |     |      |     |       |         |       |      |      |    |  |  |  |
|   | 學年 學期 課號 班別 中文名種 |       |         | て名稱  |      |         |      |     | 授課教師 |     | 調課日   | 期 補課日   | 期 申請案 | 號 審核 | 補課   | 確認 |  |  |  |